# handshake CSUSB

Creating a CSUSB department Handshake profile and on-campus job posting instructions

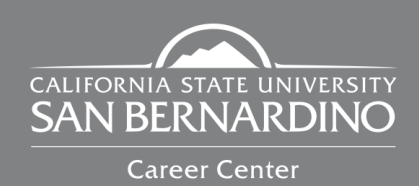

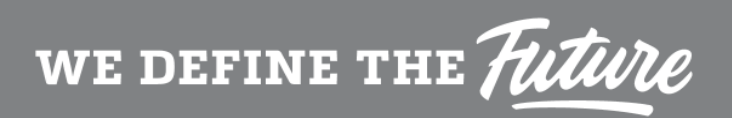

# Table of Contents

| Welcome and Mission Statement   | .page 1 |
|---------------------------------|---------|
| On-Campus Job Guidelines        | .page 2 |
| Creating your On-Campus Account | page 4  |
| Posting an On-Campus Job        | .page 8 |

### Welcome

Hello and thank you for choosing to engage with our students and providing them with oncampus employment. The Career Center is an entity that provides services that enhance the professional development of CSUSB students and alumni, such as career counseling, workshops, and career/personality assessments. Furthermore, we promote and tailor events for our student body to gain opportunities to enrich their personal and professional goals.

CSUSB Handshake is an online platform that offers nation-wide internships, jobs, and volunteer opportunities. Additionally, this platform can be used by our own on-campus departments, allowing for the opportunity to connect with the student population about on-campus employment opportunities. In addition, on-campus employers have access to Career Center Resources that can be shared with current students and alumni.

Lastly, department employers have the ability to post on-campus jobs and share necessary qualifications to meet the department's needs. CSUSB Handshake allows departments to streamline their hiring process, as well as the student experience. Respectively, this allows students to connect with on-campus opportunities that best align with their career aspirations.

### **Mission Statement**

The Career Center at California State University, San Bernardino empowers students and recent alumni to develop a lifelong skillset for an ever-changing labor market through exploration, programming, and experiential learning opportunities to meet their personal and professional goals.

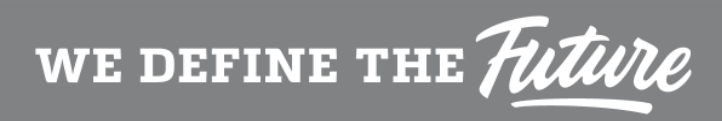

# On-Campus Employer Guidelines

### **On-Campus Job Guidelines**

| Key Guidelines                                                                                                    | Job Posting Qualifications                |
|----------------------------------------------------------------------------------------------------|-------------------------------------------|
| To align with CSUSB branding, please do not change your department name or format                                                                                                    | Position Title                            |
| Contact the Career Center if you have any                                                                                                    | Selections from the "Job Functions" field |
| questions regarding your department name<br>X75250 or CareerCenter@csusb.edu                                                                                                    | A clear job description                   |
|                                                                                                    | Candidate requirements                    |
| Positions will be assigned an expiration date<br>Maximum of 6 months past the posting date<br>Work-Study positions will not be posted until<br>supervisor has completed appropriate training<br>provided by Student Financing | Compensation of at least minimum wage     |

#### Please note the following:

The Student Employment and Career Center staff reserves the right to determine posting eligibility by reviewing each description and declining unsuitable for students or if critical information is missing (i.e., job description, pay, qualifications.)

Submitted on-campus jobs will be approved by the office of student employment within 48 hours.

IMPORTANT: Your employer account is shared with your department and you are responsible for managing your contacts and postings.

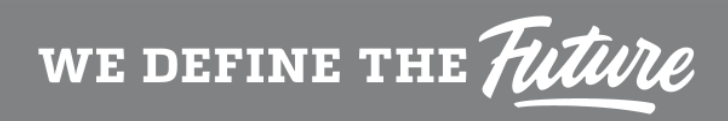

# Creating Your On-Campus Department Account

# **On-Campus Employer Account Tutorial**

Below are instructions on how to construct your on-campus employer account:

#### Step 1

Go to https://www.csusb.joinhandshake.com and click on "Sign up for an account."

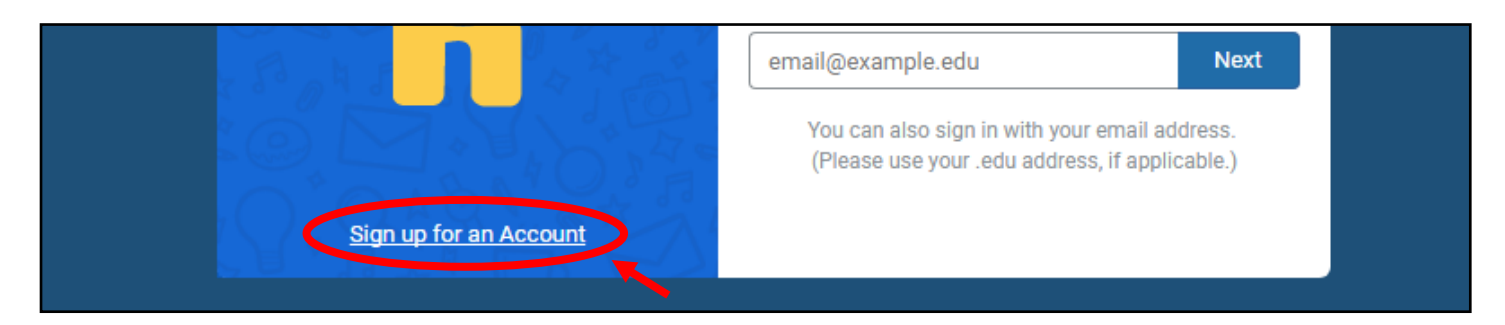

#### Step 2

Select "Employer" as your account type

| ake |                  |               |                       |                    |        |  |
|-----|------------------|---------------|-----------------------|--------------------|--------|--|
|     | Plea             | se select the | type of account you w | vould like to crea | ate    |  |
|     | Student / Alumni |               | Employer              |                    | Mentor |  |
|     |                  |               |                       |                    |        |  |

#### Step 3

Please fill out the following: First Name, Last Name, email, password, password confirmation and phone number in the appropriate fields. When you are finished, select the yellow "Sign Up."

| Sign up as an Employer          | r                | One T          | Trusted, Inte         | egrated Net         | work       |
|---------------------------------|------------------|----------------|-----------------------|---------------------|------------|
| First Name                      | Last Name        | Recruit top    | o students fr<br>part | om over 400<br>ners | University |
| Email Address (use your work en | mail)            |                | BATES                 | •                   | GA         |
| Password                        | Confirm Password | 3              | HOFSTRA               | MILLS               | Ø          |
| Phone Number                    |                  | £              | 83112                 | E                   | G          |
| Job Title                       |                  | O XX THE MEDIA | USF                   | UNILACIONSE         | VAL PO     |
| Sign Up                         |                  |                |                       | • •                 |            |

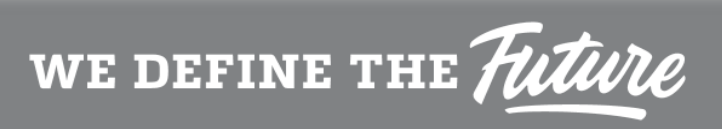

#### Step 4

Select the occupational groups you wish to recruit students from, along with indicating your alma mater. When you are finished, select "Next: Employer Guidelines."

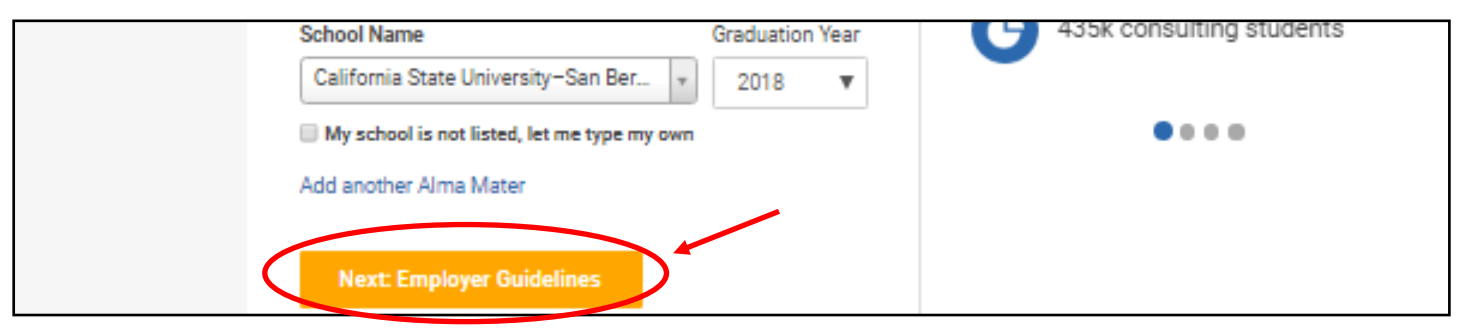

#### Step 5

Thoroughly read over the Employer Guidelines and select "No" if you are not a 3rd party recruiter. After you have read the necessary guidelines, terms of service and privacy policies, select "Confirm Email." An email verification will be sent to the email used in Step 3.

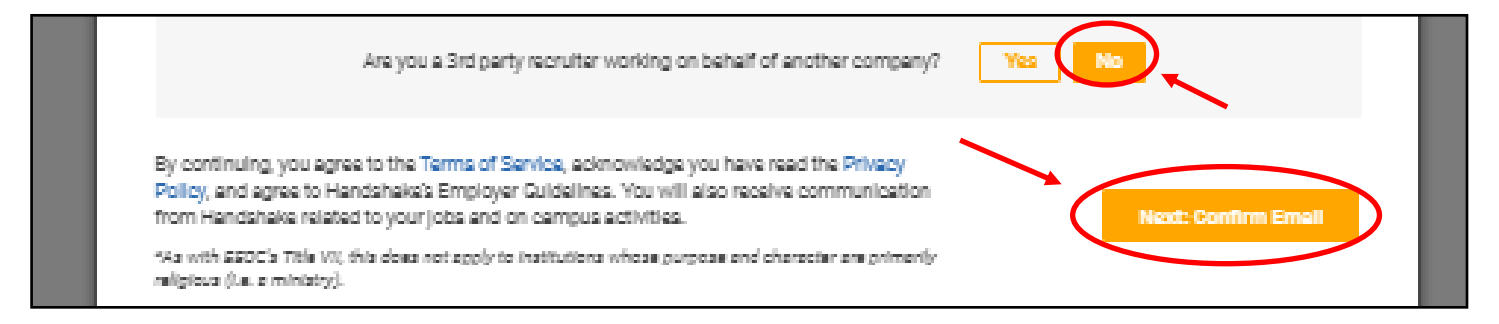

#### Step 6a

Enter the name of your department in the search engine.

If your department *does not* populate in the given list, double check with the Student Employment office or the Career Center. If it is not found by either department, proceed to Step 6b.

If your department *does* populate in the given list, find your department and select "Request." Then select "Next: Connect with Schools" on the top right hand corner. Proceed to Step 8 to connect with CSUSB.

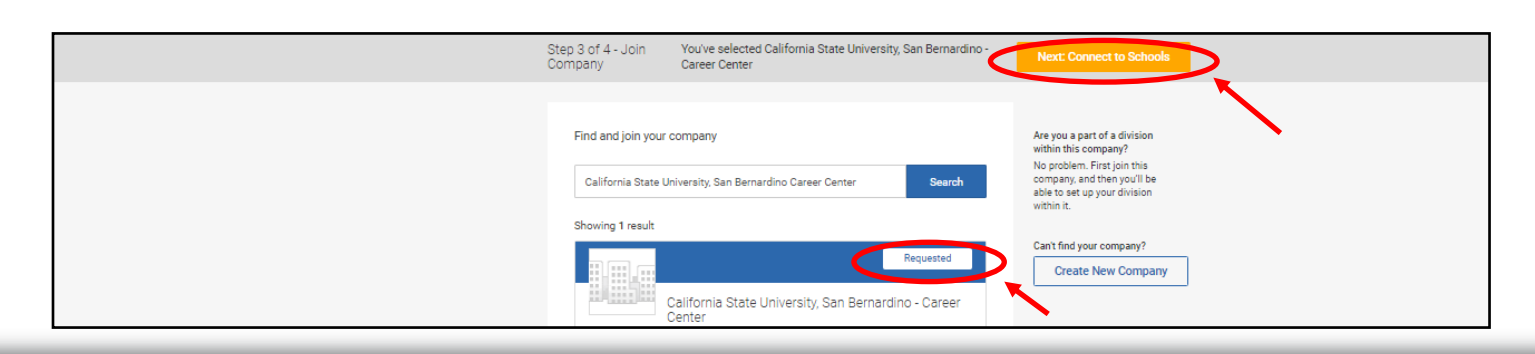

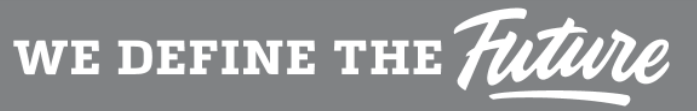

#### Step 6b

If your department does not have an account on Handshake, create your department's account by selecting "Create New Company." Proceed to Step 7.

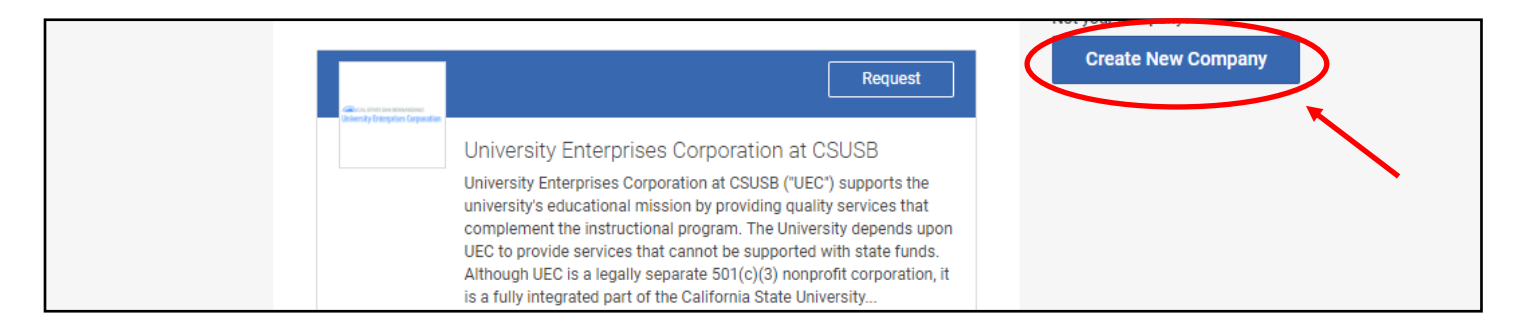

#### Step 7

Please fill in the required fields as completely as possible in order to complete your department's profile. When providing the department's name, type using the following format: "California State University, San Bernardino - [Department Name]." Proceed to Step 8.

| Start y<br>Add a ne              | our company profile<br>me, images and other important details to build your company's profile | Logo preview<br>This is how your company's<br>name and logo will display<br>when students search for your<br>profile or jobs. |
|----------------------------------|-----------------------------------------------------------------------------------------------|----------------------------------------------------------------------------------------------------|
| Compan<br>Nanv<br>Compan<br>Logi | California State University, San Bernardino - Career Center                                   | California State<br>University. San<br>Bernardino - Career                                                                    |
|                                  | This is the main image associated with your company. Make it count!                           | uener                                                                                                    |

#### Step 8

To connect with CSUSB, search for "California State University, San Bernardino" in the search engine. Once you select the campus, select "Finish" and wait for approval or call the Student Employment Office for account verification. Once verified, the department will have the ability to post jobs and view applicants.

| Step 4 of 4 -                          | Connect with Schools                                                                                                    | 0 Schools select                                                                 |  |
|----------------------------------------|----------------------------------------------------------------------------------------------------|----------------------------------------------------------------------------------|--|
| Showing<br>Showing<br>Maison<br>Maison | 406 results<br>Arizona State University<br>Tempe, Arizona -71,946 students - #1 Most Innovative Sch<br>Babson College<br>Weilesley, Massachusetts - 3,681 students - #1 in Entrepren<br>California Polytechnic State University – San Luis Obispo | My Selected (0) Clear Filter Schools by egion Midwest Northeast South South West |  |

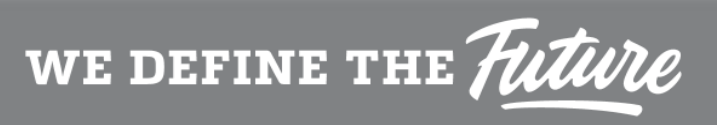

# Posting a Job on Handshake

# Posting a Job on Handshake

Below are instructions on how to post an on-campus job on Handshake:

#### Step 1

Go to csusb.joinhandshake.com and log into your Handshake account

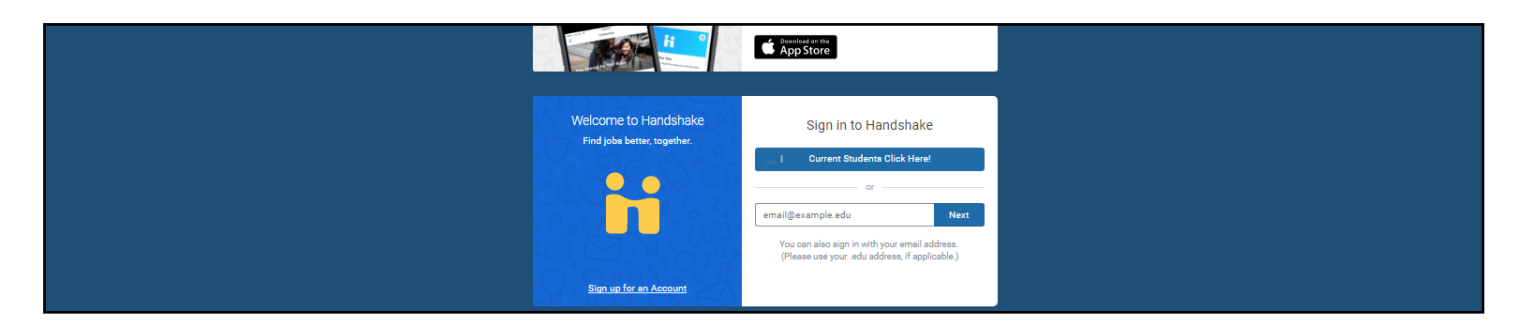

#### Step 2

On the Handshake homepage, select the tab that is labeled "Post a Job" on the top of the page to create your job posting.

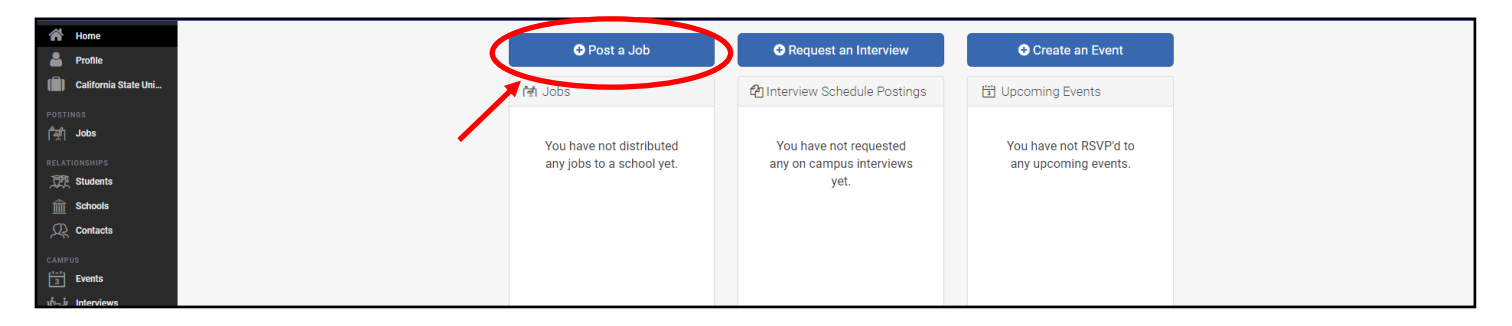

#### Step 3

Follow each prompt and answer all 11 questions to accurately represent each qualification for the on -campus job posting. Make sure to select the "On-Campus Student Employment" job type.

| Home New Jol             | Postings New Job                                                                                                    |
|--------------------------|----------------------------------------------------------------------------------------------------|
| 🚨 Profile                |                                                                                                    |
| 🗐 🛛 California State Uni |                                                                                                    |
|                          | * Job Title                                                                                                    |
| STUDENTS 🔻               | Student Assistant - Events Crew                                                                                                    |
| . C型 Manage              |                                                                                                    |
|                          | * Employer                                                                                                    |
| 📩 Mass Emails            | California State University San Bernardino- College of Business & Public Administration *                                                                                                    |
| Resources                | Not seeing the company or organization you're looking for? Try <u>searching for them</u> or <u>creating their account</u> . This list will automatically be updated to include them once they're approved at your school. |
| SCHEDULE 👻               | Description students to also comb through underline or configurate branching system?                                                                                                    |
| Events                   | require sudients to also apply through website or applicant tracking system?                                                                                                    |
|                          | ◎ Yes ⊛ No                                                                                                    |
| 🛱 Fairs 🕢                |                                                                                                    |

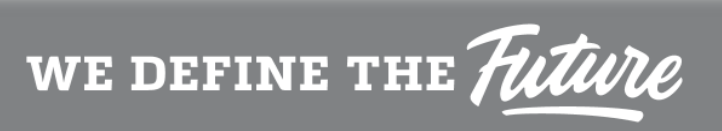

#### Step 4

Follow each prompt and answer all 5 questions that require specific details about the job, such as the salary/pay rate, job functions, and required documents.

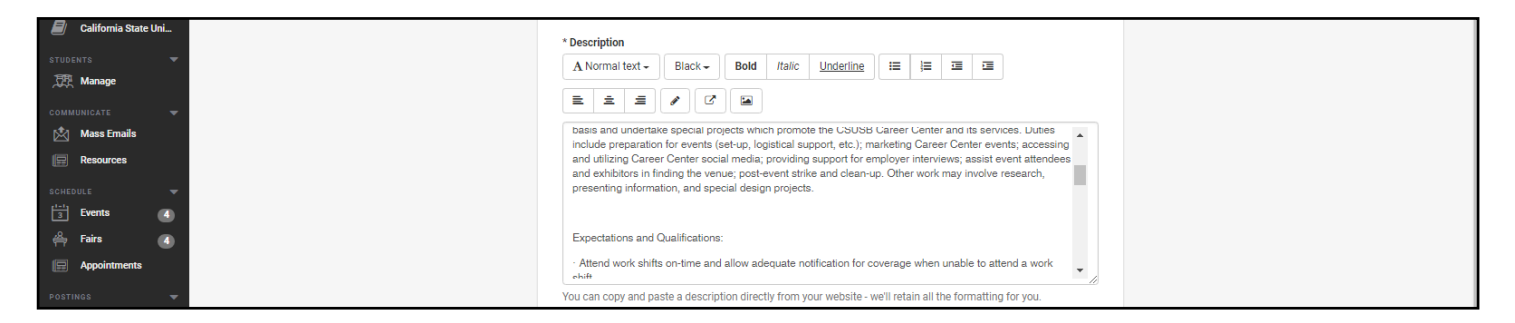

#### Step 5

Follow and answer each prompt that specifies your student applicant preferences for the oncampus job position, which includes the preferred school year, GPA and major(s).

| v <u>in</u> ir Interviews                                                   | Postdoctoral Studies     Alumni                                                                                                    |  |
|-----------------------------------------------------------------------------|----------------------------------------------------------------------------------------------------|--|
| RELATIONEMIPS *  RELATIONEMIPS 16  C Contacts  DATA *  Analytics  E Surveys | Minimum GPA       3.00       Majors Select a category to choose specific majors       Agriculture, Food & Moniculture - 0 of 9 majors selected       This & Design - 0 of 17 majors selected       Design - 0 of 17 majors selected                                                                                                    |  |
|                                                                             | Summers, Entrepreneurship & Haman Resources - 2 di 2 & mojon selected     Account of Account of Account o |  |

#### Step 6

Select "California State University, San Bernardino" from the list on the left by selecting the plus (+) sign, which will add the job to the CSUSB job listing. When you are finished, select the green "Create" button to finalize the job posting. A Student Employment Staff member will then review your job posting and once it is fully reviewed, you will then receive an email confirming that your job posting has been approved. The job posting will now be visible to all CSUSB students.

| 🎽 Profile<br>(🗐) California State Uni |   | Search Your Schools Q                                | Global ap                                  | pply start date: <b>0</b>  | Global post expiration: <b>0</b>           |  |
|---------------------------------------|---|------------------------------------------------------|--------------------------------------------|----------------------------|--------------------------------------------|--|
| Postings<br>बि्मूनी <b>Jobs</b>       | C | <ul> <li>California State University, San</li> </ul> | Set glo                                    | obal date                  | Set global date                            |  |
| RELATIONSHIPS                         |   | Find more schools                                    |                                            |                            |                                            |  |
| Contacts                              |   |                                                      |                                            |                            |                                            |  |
| CAMPUS                                |   | Yo                                                   | ou haven't selected school(s) to post this | s job to yet. Choose which | schools you'd like to post to on the left. |  |
| interviews                            |   | < Prev                                               | Basics Details Prefere                     | ences Schools Ne           | xt > Create                                |  |

\*If you need further assistance, feel free to call Student Employment at (909) 537-5138.

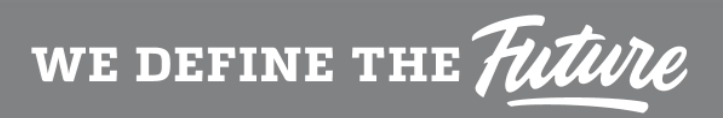

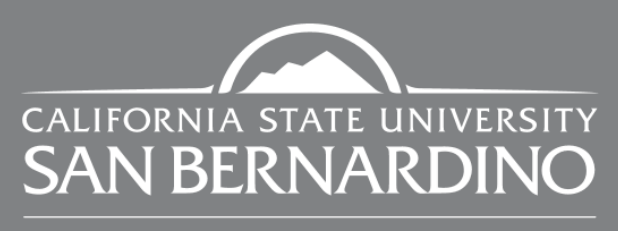

Career Center

CSU San Bernardino | careercenter@csusb.edu | (909) 537-5250 | University Hall 329 | www.career.csusb.edu Palm Desert Campus | pdccareercenter@csusb.edu | (909) 537-8236 | Indian Wells 102